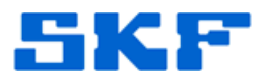

## Knowledge Base Article

Product Group: Software Product: CMSW7400 - @ptitude Analyst Version: N/A

## Abstract

This article provides the recommended general configuration settings for SKF @ptitude Analyst, which should be checked when the service is running at a high percentage (100%) CPU. Ideally, the service should be running at around 26,000kb +/- (depending on what the user is doing).

## Overview

Follow the steps below to view the general configuration settings for SKF @ptitude Analyst.

- On the PC where the SKF Transaction Service is running, launch the SKF @ptitude Analyst Configuration Tool by going to Start > Programs > SKF @ptitude Monitoring Suite > Admin Tools > SKF @ptitude Analyst Configuration Tool.
- 2. Go to **General Configuration** on the left hand side.
- On the right hand side, go to Software > SKFConditionMonitoring / SKFMachineAnalyst > ApplicationSettings and ensure the following values shown in Figure 1 are set:

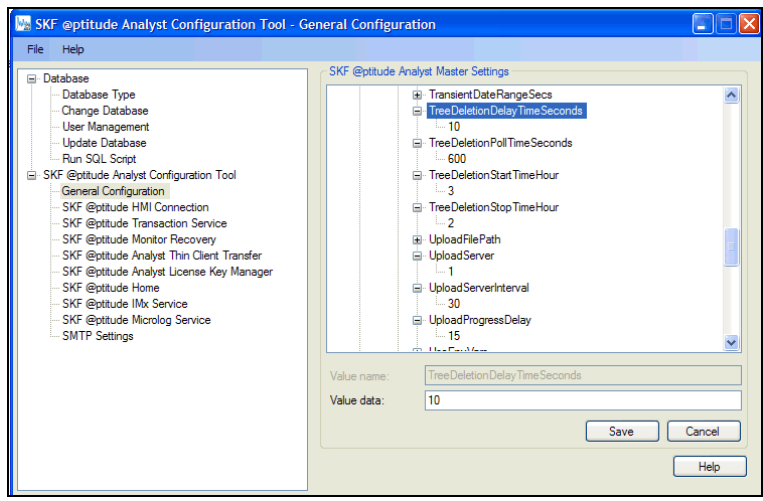

Figure 1. General Configuration settings

## SKF Reliability Systems

5271 Viewridge Court \* San Diego, California, 92123 USA Telephone 1-800-523-7514 Web: www.skf.com

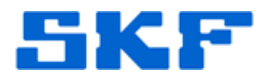

4. Make the necessary changes to the configuration settings, and then restart the Transaction Service.

For further assistance, please contact the Technical Support Group by phone at 1-800-523-7514 option 8, or by email at <u>TSG-Americas@skf.com</u>.

\_ \_ \_ \_